# bq27542-G1 HDQ

TI Information – Selective Disclosure

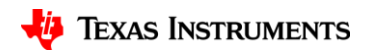

#### **Enter ROM Mode**

Go to Advanced Comm on bqStudio

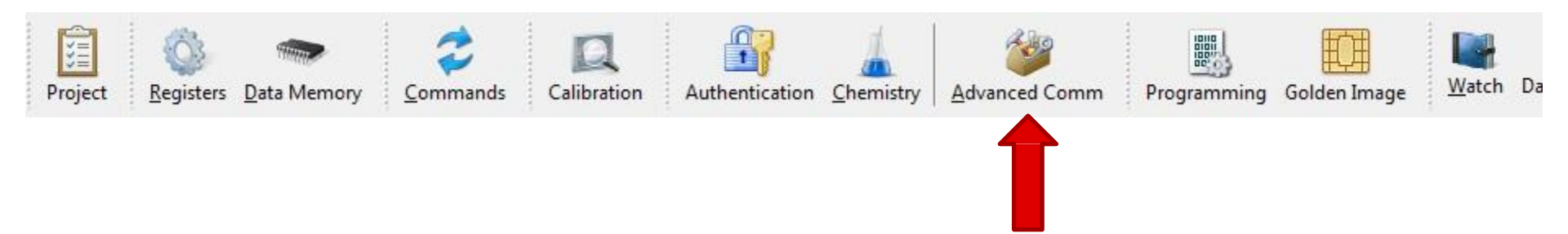

TI Information – Selective Disclosure

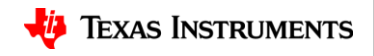

## **Enter ROM Mode**

- I2C Address: 0xAA
- Start Register : 0x00
- Bytes to Write : 0x000F
- Click Write
- Change I2C Address: 0x16

| 🖏 Registers 🎯 Advanced Comm 🕱       |         |         |          |        |       |  |  |  |  |  |
|-------------------------------------|---------|---------|----------|--------|-------|--|--|--|--|--|
| Advanced Comm I2C                   |         |         |          |        |       |  |  |  |  |  |
| I2C Master Control Panel            |         |         |          |        |       |  |  |  |  |  |
| Byte Read/Write                     |         |         |          |        |       |  |  |  |  |  |
| I2C Addres                          | s (Hex) | AA      |          |        |       |  |  |  |  |  |
| Start Register (Hex) 00             |         |         |          |        |       |  |  |  |  |  |
| Bytes to Writ                       | 00 0F   |         |          | *      | Write |  |  |  |  |  |
|                                     |         |         |          |        | -     |  |  |  |  |  |
| Number of Bytes to Read (Decimal) 2 |         |         |          |        |       |  |  |  |  |  |
| Transaction Log                     |         |         |          |        |       |  |  |  |  |  |
| TimeStamp                           | Rd/Wr   | Address | Register | Length | Data  |  |  |  |  |  |
| 2015-10-06 11:27:38 769             | Rd      | AA      | 00       | 2      | 01 02 |  |  |  |  |  |
| 2015-10-06 11:27:49 331             | Wr      | AA      | 00       | 2      | 00 0F |  |  |  |  |  |

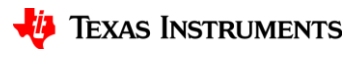

#### Enter HDQ Mode – Command Sequence

- I2C Command 0x00: Byte 0x16
- I2C Command 0x04: Byte 0x05
- I2C Command 0x64: Byte 0x1B
- I2C Command 0x65: Byte 0x00
- Finish the programming process by exiting ROM mode and sending the following commands:
- I2C Command 0x00: Byte 0x0F
- I2C Command 0x64: Byte 0x0F
- I2C Command 0x65: Byte 0x00

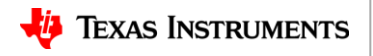

#### Enter HDQ Mode – Sending a Command

2015-10-06 11:34:30 542

2015-10-06 11:34:34 768

2015-10-06 11:34:40 010

Wr

Wr

Wr

16

16

16

00

64

65

1

1

1

0f

0f

00

- Example:
  - I2C Command 0x65: Byte 0x00
    - I2C Address: 16
    - Start Register: 65
    - Bytes to Write: 00
    - Click Write
- Enter the commands series on the previous slide using this format.

| Registers Advanced Comm |                           |           |         |          |        |      |       |  |  |  |  |  |
|-------------------------|---------------------------|-----------|---------|----------|--------|------|-------|--|--|--|--|--|
| A                       | Advanced Comm I2C         |           |         |          |        |      |       |  |  |  |  |  |
| I                       | 2C Master Control Panel   |           |         |          |        |      |       |  |  |  |  |  |
|                         | Byte Read/Write           |           |         |          |        |      |       |  |  |  |  |  |
|                         | I2C Addr                  | 16        |         |          |        |      |       |  |  |  |  |  |
|                         | Start Regis               | 65        |         |          |        |      |       |  |  |  |  |  |
|                         | Bytes to Wr               | ite (Hex) | 00      |          |        | *    | Write |  |  |  |  |  |
|                         | Number of Bytes to Read ( | Decimal)  | 2       |          |        |      | Read  |  |  |  |  |  |
|                         | TimeStamp                 | Rd/Wr     | Address | Register | Length | Data |       |  |  |  |  |  |
|                         | 2015-10-06 11:33:58 704   | Wr        | 16      | 00       | 1      | 16   |       |  |  |  |  |  |
|                         | 2015-10-06 11:34:08 781   | Wr        | 16      | 04       | 1      | 05   |       |  |  |  |  |  |
|                         | 2015-10-06 11:34:16 846   | Wr        | 16      | 64       | 1      | 1b   |       |  |  |  |  |  |
|                         | 2015-10-06 11:34:21 961   | Wr        | 16      | 65       | 1      | 00   |       |  |  |  |  |  |

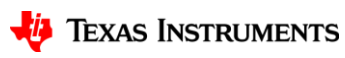

### **Enter HDQ Mode**

- Device is now in HDQ mode.
- Switch port to HDQ on EVM and EV2300.
- bqStudio should detect the EVM and reflect HDQ.

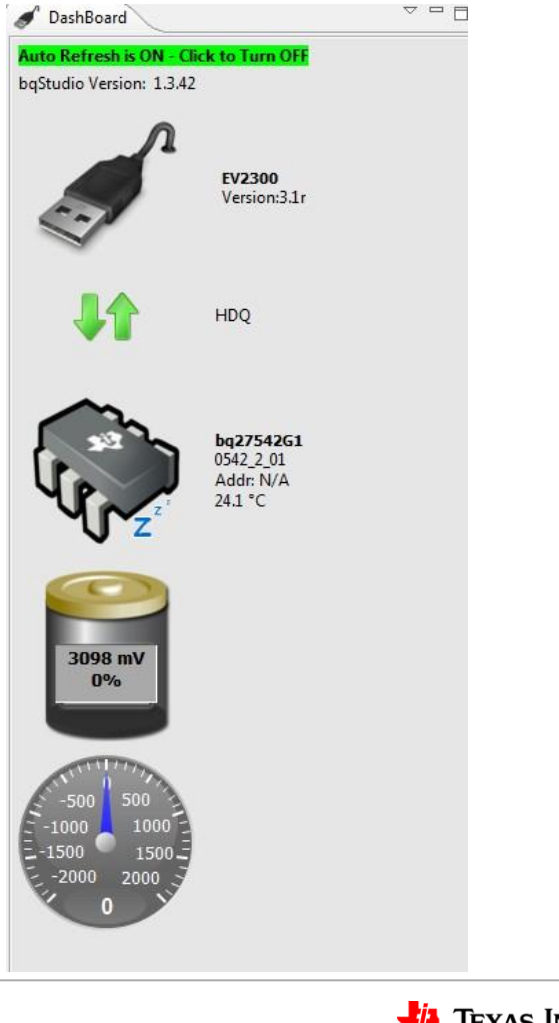

TI Information – Selective Disclosure

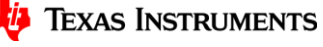